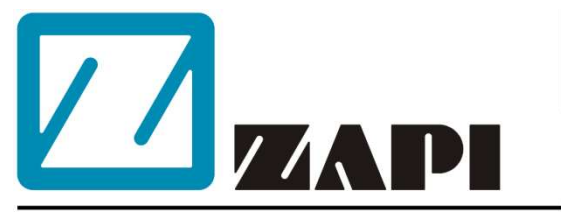

#### ZAPI DO BRASIL

Rua Euclides Savietto, 6 - Sala 5 Jardim Rina - Santo André - SP CEP: 09271-710 apoiotecnico@zapidobrasil.com.br

|               |                                                                        | Manu                            | ual do Usuário |
|---------------|------------------------------------------------------------------------|---------------------------------|----------------|
|               |                                                                        | Winl                            | Flasher        |
|               |                                                                        |                                 |                |
| ZpWinFlash    | her 1.39<br>nection Configuration Opti                                 | ons Write Select Device         | - 🗆 X          |
| (View Device) | Current device is<br>Connection status:<br>Selected File:<br>Checksum: | ST29F100(1024)<br>Not connected |                |
|               |                                                                        |                                 |                |
|               |                                                                        |                                 |                |

O conteúdo desta publicação é propriedade da ZAPI do Brasil. Sua reprodução total ou parcial é proibida.

Sob nenhuma circunstâncias a ZAPI do Brasil será responsável por danos causados por terceiros pelo uso impróprio da presente publicação e dispositivos descritos aqui.

A ZAPI se reserva o direito de fazer alterações e melhorias em seus produtos a qualquer momento e sem prévio aviso.

A presente publicação retrata as características dos produto descrito no momento da distribuição. Portanto, a publicação não retrata quaisquer alterações nas características do produto com resultado de atualização.

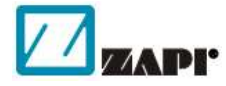

é uma marca registrada, propriedade da ZAPI S.p.A.

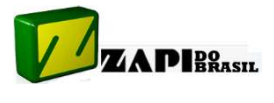

é uma marca registrada, propriedade de JORGE FERRARI COMERCIAL ELETRICA E IMPORTADORA - ME

# <u>ÍNDICE</u>

| 1. Instalação                          | 4 |
|----------------------------------------|---|
| 1.1 Instalação da interface PC Adapter | 4 |
| 1.2 Instalação do software             | 5 |
| 2. Configuração                        | 6 |
| 3. Conexão (seleção de device)         | 7 |
| 4. Ler software do controlador         | 8 |
| 5. Gravar software no controlador      | 9 |

### 1. Instalação

#### 1.1 Instalação da interface PC Adapter

- Se você estiver utilizando a antiga interface PC Adapter Serial e seu computador tiver uma porta serial disponível, simplesmente conecte-o e vá direto para o tópico "Instalação do software".
- Se seu computador não tiver porta serial, conecte-o à porta USB através de um adaptador RS232-USB, seguindo as instruções do fornecedor. Neste caso recomendamos adaptadores com chip FTDI (outros modelos podem apresentar instabilidade no funcionamento). Após a instalação do adaptador, abra o Gerenciador de Dispositivos do Windows e verifique se a instalação do adaptador foi bem sucedida.
- Se você já estiver utilizando a interface PC Adapter USB, simplesmente instale o driver fornecido no CD que o acompanha conforme a versão de seu sistema operacional. Após a instação, abra o Gerenciador de dispositivos do Windows (no Windows 10 fica em "Painel de Controle → Hardware e Sons") e verifique qual porta COM a interface foi associada.

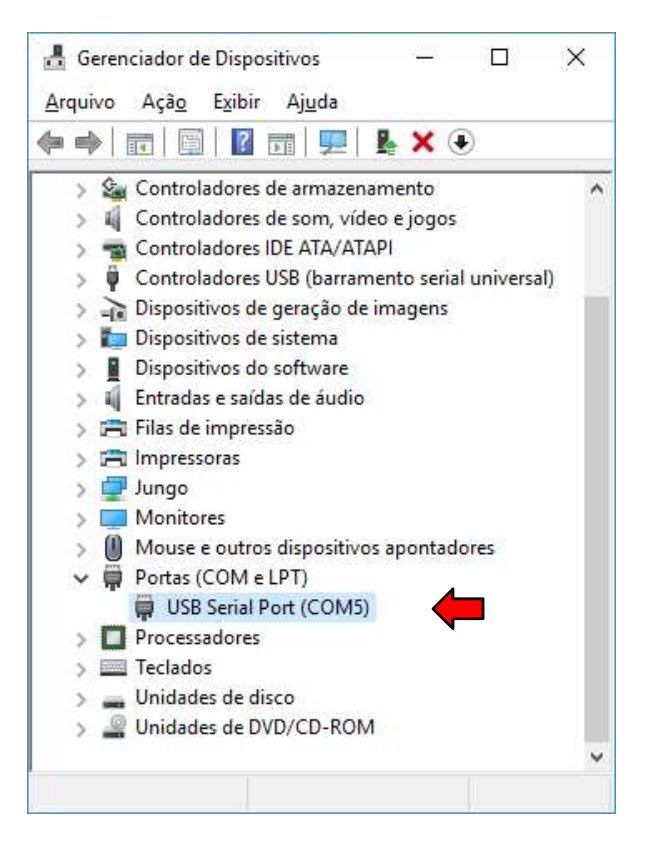

 No exemplo acima, a interface foi associada à COM5. O WinConsole trabalha somente com as COMs 1 a 4. Nesse caso, clique com o botão direito do Mouse e acesse "Propriedades → Definição da Porta → Avançadas" e altere a COM como mostrado abaixo:

| ïnições avançadas para                     | COM5                              |                                                                | ? ×           |
|--------------------------------------------|-----------------------------------|----------------------------------------------------------------|---------------|
| Número de porta COM:                       | COM1                              | -                                                              | ОК            |
| Tamanho da Tranferencia                    | USB                               | •                                                              | Cancelar      |
| Selecionar definições mais                 | baixas para corrigir problemas de | performance a taxas baixas de baud.                            | Predefinições |
| Selecionar definição alta p                | ara performance rapida.           |                                                                | ricgennições  |
| Recebido (Bites):                          | 4096 ~                            |                                                                |               |
| Transmitido (Bites):                       | 4096 ~                            |                                                                |               |
| Opções BM                                  |                                   | Opções miscelâneas                                             |               |
| Selecionar definições mais<br>de resposta. | baixas para corrigir problemas    | Serial Enumerator<br>Serial Impressora                         |               |
| Temporizador de Latência                   | (ms): 16 ~                        | Cancelar se energia desligada<br>Evento em surpresa retirado   |               |
| Fim de tempo                               |                                   | Configurar RTS ao fechar                                       |               |
| Fim de tempo mínimo de le                  | eitura (ms): 0 ~                  | Desabilitar Controlo do Modem ao a<br>Enable Selective Suspend | rrancar       |
| Fim de tempo mínimo de e                   | scrita (ms):                      | Selective Suspend Idle Timeout (see                            | rs): 5 ~      |

# 1.2 Instalação do software

Faça a instalação do software WinFlasher, seguindo as instruções das janelas.

|                      | Select Setup Language                                                                                                    | ×                                                                                                    |                   |
|----------------------|----------------------------------------------------------------------------------------------------|----------------------------------------------------------------------------------------------------|-------------------|
|                      | Select the languag installation:                                                                                                    | e to use during the                                                                                                    |                   |
|                      | English                                                                                                    | ~                                                                                                    |                   |
|                      | E                                                                                                    | OK Cancel                                                                                                    |                   |
| Setup - ZpWinFlasher | - X      Welcome to the ZpWinFlasher Setup Wizard  This will install ZpWinFlasher 1.43 on your computer.  It is recommended that you dose all other applications before continuing.  Click Next to continue, or Cancel to exit Setup. | Setup - ZpWinFlasher  License Agreement  Please read the following important information before continuing.  Please read the following License Agreement. You must accept the term agreement before continuing with the installation.  ZAPI ZPWINFLASHER                                                                                                    | - X<br>is of this |
|                      |                                                                                                    | IMPORTANT - READ CAREFULLY<br>This license statement and limited warranty constitutes a<br>legal agreement ('License Agreement') between you (either as<br>an individual or a single entity) and Zapi<br>for the software product ('Software') (dentified<br>above, including any software, media, and accompanying on-line<br>or printed documentation.<br>I go not accept the agreement<br>I go not accept the agreement | *                 |
|                      | Next > Cancel                                                                                                    | < <u>B</u> ack Next >                                                                                                    | Cancel            |

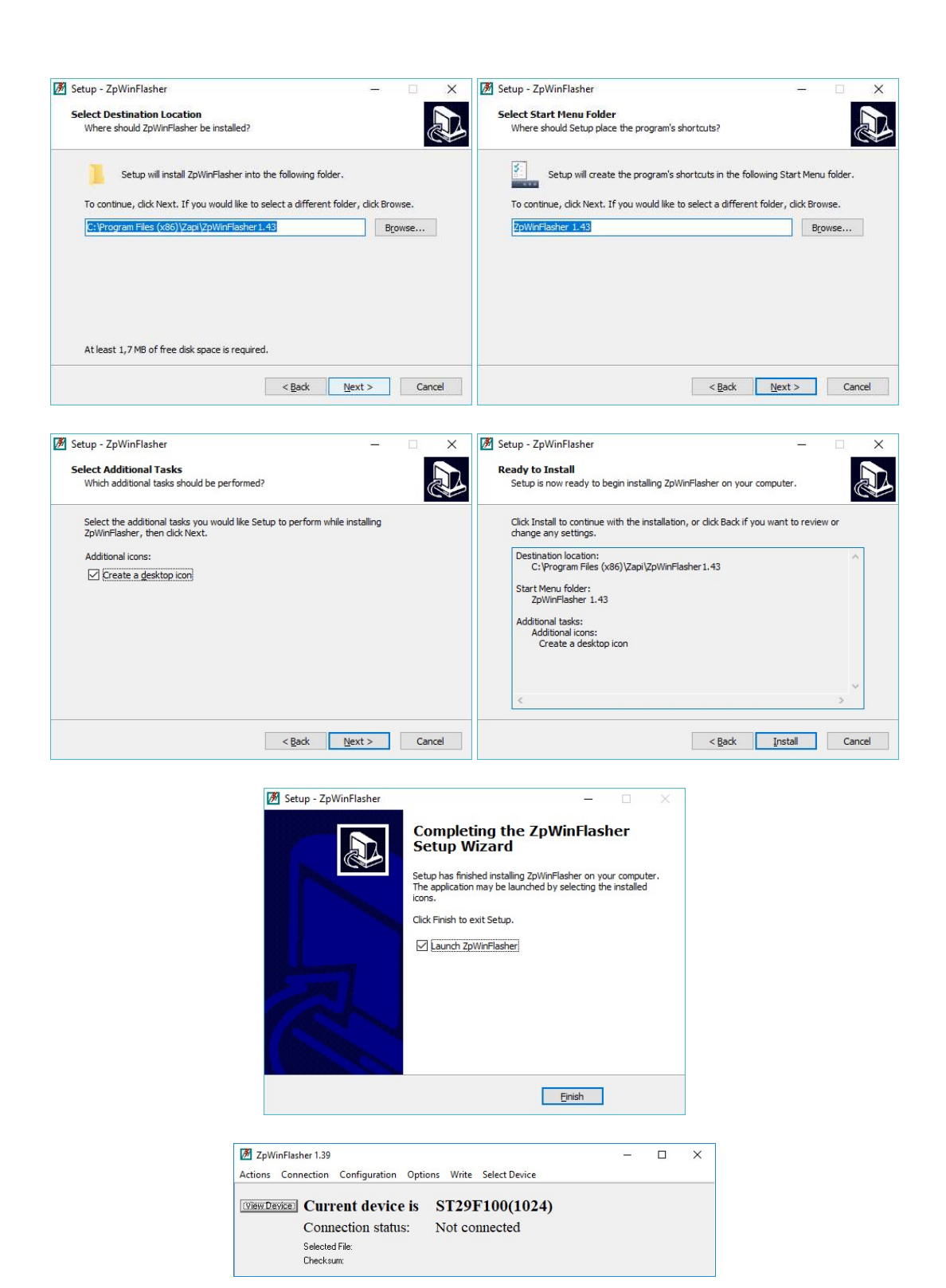

# 2. Configuração

 Agora que sabemos a porta COM em que o a interface está conectada (através do Gerenciador de Dispositivos), clique no menu "Configuration". Selecione a porta em que a interface está conectada, selecione inicialmente o Baud Rate de 9.600 bps e Stop Bit de 2, conforme a figura abaixo:

| Serial Configuration | ×                             |
|----------------------|-------------------------------|
| Select Com Port      | Select Baud Rate (bit/s)      |
| C Com Port 1         | 28800 -                       |
| Com Port 2           | Select TimeOut (ms)           |
| C Com Port 3         |                               |
| C Com Port 4         | 1                             |
| Stop Bit             | Priority Trasmission with Usb |
| C 1                  |                               |
| C 1.5                |                               |
| € 2                  | 50 (recommended only for USB) |
| OK                   | Cancel                        |

## 3. Conexão (seleção de device)

- Antes de fazer a conexão com o controlador, selecione o device(dispositivo) correspondente. Para isso, clique no menu "Select Device" e em seguida novamente em "Select Device". Será exibida uma janela com os devices. Selecione aquele que corresponder ao controlador e clique em "OK".
- Para controladores com dois processadores (máster/slave) como DUAL AC-2, COMBI AC-1, ACE-2 2uC, etc., há um device para se comunicar com cada um deles. Por exemplo, na janela abaixo, o device "FXE162162\_master\_1024\_v01.wfi" serve para se conectar ao processador Master do controlador ACE-2 2uC, enquanto que o device "FXE162162\_slave\_1024\_v01.wfi" serve para se conectar ao processador Slave do mesmo controlador.

| CONTROLLER NAME    | LOGIC BOARD | FILE NAME                                |   |
|--------------------|-------------|------------------------------------------|---|
| AC-X XC164 AB 128K | AENZPAQA    | XC164AB(1024).wfi                        |   |
| AC-X XC164 AB 64K  | AENZPA0A    | XC164AB(512).wfi                         |   |
| AC-X XC164 AC 128K | AENZPA0A    | XC164AC(1024).wfi                        |   |
| AC-X XC164 AC 64K  | AENZPA0A    | XC164AC(512).wfi                         |   |
| AC-X XC164 AC 64K  | AENZPA0A    | XC164ACP(512).wfi                        | i |
| AC2FLASH           | ADEZPHOA    | ST(2048)N#2.wfi                          | 1 |
| ACEO               | AF6         | FXC164ACP(1024).wfi                      |   |
| ACE0 Master        | AF6         | FXE164162_master_1024_v01.wfi            |   |
| ACEO Slave         | AF6         | FXE164162_slave_1024_v01.wfi             |   |
| ACE2               | AF2         | FXC164ACP(1024).wfi                      |   |
| ACE2 2uC Master    | AF2         | FXE162162_master_1024_v01.wfi            |   |
| ACE2 2uC Slave     | AF2         | FXE162162_slave_1024_v01.wfi             |   |
| ACE2 NG Master     | AFL         | FXE164162_master_1024_12MHz_v01.wfi      |   |
| ACE2 NG Slave      | AFL         | FXE164162_slave_1024_12MHz_v01.wfi       |   |
| ACE2SAFETY         | AF2ZPK      | FXE164ACPP(2048)_slv_eps_acw_af9zpb0b_0( |   |
| ACE2SAFETY         | AF2ZPK      | FXE164ACPP(2048)_mst_eps_acw_af9zpb0b_0  |   |
| ACE3 Master        | AFF         | FXE164162_master_1024_v01.wfi            |   |
| ACE3 Slave         | AFF         | FXE164162_slave_1024_v01.wfi             |   |
| ACE4 Master        | AFK         | FXE164162_master_1024_v01.wfi            |   |
| ACE4 Slave         | AFK         | FXE164162_slave_1024_v01.wfi             |   |
| ACE5 Flash         | AFA         | ST(2048)N.wfi                            |   |

 Certifique-se de que o PC Adapter esteja conectado ao controlador e que a chave esteja fechada na posição "I" de tal forma a conectar os terminais 7 e 8 do controlador.

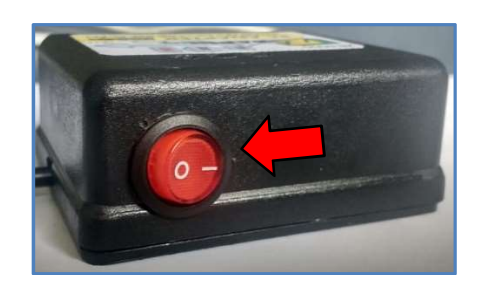

- O controlador poderá ser conectado alimentado pela própria máquina ou em bancada, conectando-se o negativo da fonte de alimentação ao terminal "-BATT" do controlador e o positivo na entrada da chave ("KEY").
- Selecionado o device e com o controlador pronto para ser ligado, podemos agora nos conectar ao controlador. Clique no menu "Connection" e depois em "start". Surgirá a janela mostrada abaixo.

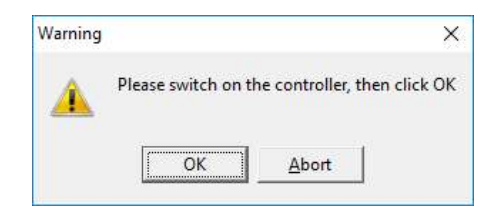

- Alimente o controlador e clique em "OK".
- Se der tudo certo, "Connection status" mudará de "Not connected" para "Connected", como mostrado abaixo:

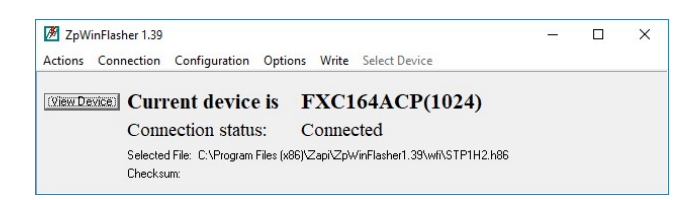

#### 4. Ler software do controlador

• Para ler o software que está no controlador, clique no menu "Actions" e depois em "Read Device". Será mostrada a tela abaixo pedindo confirmação. Clique em "OK"

| Confirm com | imand            | ~           |
|-------------|------------------|-------------|
| DO YOU WA   | NT TO READ FXC16 | 4ACP(1024)? |
|             |                  |             |

• O WinFlasher iniciará a leitura do software do controlador para a memória, mostrando o progresso como mostrado na janela abaixo.

• Aguarde até que o processo de leitura termine. Ao final será mostrada a janela abaixo. Clique em "OK"

| monne | nion          | ^        |
|-------|---------------|----------|
| A     | FLASH HAS BEE | IN READ! |
| -     |               |          |
|       | OK            |          |

• Na tela principal será mostrado "Buffer download" no campo "Selected File" e m baixo o respectivo Checksum.

| 🖉 ZpWinFlasher 1.39                                          | <u></u> | Х |
|--------------------------------------------------------------|---------|---|
| Actions Connection Configuration Options Write Select Device |         |   |
| [ViewDevice] Current device is FXC164ACP(1024)               |         |   |
| Connection status: Connected                                 |         |   |
| Selected File: Buffer download<br>Checksum: 1DFE             |         |   |

- Para salvar o software que foi lido em seu PC, clique no menu "Actions" e em seguida em "Save Buffer".
- Escolha um local, selecione o tipo de arquivo a salvar (.hex, .h86 ou .bin). Digite o nome do arquivo e clique em "Salvar". Dica: para o nome do arquivo, sugerimos a versão do software tal qual aparece na tela do Console como por exemplo "AE2T2B\_ZP1.57.hex".

| 🖉 Save as             |                     |                   |                   |         | >        |
|-----------------------|---------------------|-------------------|-------------------|---------|----------|
| alvar em: 📑 Documente | os 🔄                | -                 |                   |         |          |
| Nome                  |                     | Data de modificaç | Тіро              | Tamanho |          |
| Curso - Abril 2018    |                     | 02/08/2018 14:41  | Pasta de arquivos |         |          |
| Documents             |                     | 18/06/2018 15:23  | Pasta de arquivos |         |          |
| Janelas - Winconsole  |                     | 19/10/2018 17:58  | Pasta de arquivos |         |          |
| Janelas - WinFlasher  |                     | 19/10/2018 18:12  | Pasta de arquivos |         |          |
| LabVIEW Data          |                     | 12/09/2018 17:30  | Pasta de arquivos |         |          |
| Manuais ZAPI          |                     | 19/03/2018 10:44  | Pasta de arquivos |         |          |
| Meus Vídeos           |                     | 28/05/2018 10:42  | Pasta de arquivos |         |          |
| Minhas Imagens        |                     | 28/05/2018 10:42  | Pasta de arquivos |         |          |
| Minhas Músicas        |                     | 28/05/2018 10:42  | Pasta de arquivos |         |          |
| Modelos Personalizad  | os do Office        | 26/09/2018 14:49  | Pasta de arquivos |         |          |
| Serial Tiller PIC     |                     | 18/06/2018 16:54  | Pasta de arquivos |         |          |
| ZAPI                  |                     | 18/10/2018 09:39  | Pasta de arquivos |         |          |
|                       |                     |                   |                   |         |          |
|                       |                     |                   |                   |         |          |
|                       |                     |                   |                   |         |          |
|                       |                     |                   |                   |         |          |
| ome: ACE2.he          | ex                  |                   |                   |         | Saļvar   |
| ino: Standar          | Hevadecimal (* bev) |                   |                   |         | Cancelar |

5. Gravar software no controlador

 Para gravar no controlador um software previamente salvo em arquivo, primeiramente precisaremos apagar a memória de programa do controlador. Para isso, com ele conectado, clique no menu "Actions" e em "Erase Device". Será mostrada uma janela solicitando a confirmação. Clique em "OK".

| Confirm con | nmand              | ×           |
|-------------|--------------------|-------------|
| DO YOU W    | ANT TO ERASE FXC16 | 4ACP(1024)? |
|             |                    |             |

• Em seguida, outra janela será mostrada confirmando que o apagamento foi bem sucedido.

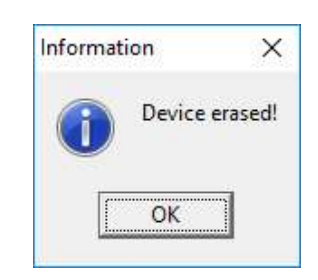

• Agora selecionaremos o arquivo a ser gravado. Clique novamente no menu "Actions" e selecione "Load File".

| 🖉 Load Hexadecimal Program        |                              |                   |         | 3     |
|-----------------------------------|------------------------------|-------------------|---------|-------|
| axaminar:                         | + 🗈 💣 💷 +                    |                   |         |       |
| Nome                              | Data de modificaç            | Тіро              | Tamanho |       |
| Curso - Abril 2018                | 02/08/2018 14:41             | Pasta de arquivos |         |       |
| Documents                         | 18/06/2018 15:23             | Pasta de arquivos |         |       |
| Janelas - Winconsole              | 19/10/2018 17:58             | Pasta de arquivos |         |       |
| Janelas - WinFlasher              | 19/10/2018 18:14             | Pasta de arquivos |         |       |
| LabVIEW Data                      | 12/09/2018 17:30             | Pasta de arquivos |         |       |
| Manuais ZAPI                      | 19/03/2018 10:44             | Pasta de arquivos |         |       |
| Meus Vídeos                       | 28/05/2018 10:42             | Pasta de arquivos |         |       |
| Minhas Imagens                    | 28/05/2018 10:42             | Pasta de arquivos |         |       |
| 🔊 Minhas Músicas                  | 28/05/2018 10:42             | Pasta de arquivos |         |       |
| Modelos Personalizados do Office  | 26/09/2018 14:49             | Pasta de arquivos |         |       |
| Serial Tiller PIC                 | 18/06/2018 16:54             | Pasta de arquivos |         |       |
| ZAPI                              | 18/10/2018 09:39             | Pasta de arquivos |         |       |
| ACE2.hex                          | 19/10/2018 18:13             | Arquivo HEX       | 361 KB  |       |
|                                   |                              |                   |         |       |
|                                   |                              |                   |         |       |
|                                   |                              |                   |         |       |
|                                   |                              |                   |         |       |
| lome: ACE2.hex                    |                              |                   |         | Abrir |
| ipo: Standard Hexadecimal (* hex) | Standard Hexadecimal (* hex) |                   |         |       |

• Selecione o arquivo a ser gravado e clique em "Abrir". Uma janela será mostrada indicando que a leitura do arquivo foi bem sucedida.

| Informa | tion           | ×     |
|---------|----------------|-------|
| i       | HEXADECIMAL FI | LE OK |
|         | ОК             |       |

• Agora que o controlador está apagado e o arquivo a ser gravado foi lido, clique no menu "Write". Será mostrada uma janela pedindo uma confirmação. Clique em "OK".

| Confirm command      | >                                  |
|----------------------|------------------------------------|
| DO YOU WANT TO PROCE |                                    |
| DO TOO WANT TO PROGR | AM FXC 164ACP(1024) WITH ACE2.nex? |

• O andamento da gravação será mostrado.

| PROGRAMMING FLASH, PLEASE WAIT |  |
|--------------------------------|--|
| Block Address: 13F80           |  |
|                                |  |

• Terminada a gravação, iniciará o processo de verificação, ou seja, a leitura do controlador para comparação com o que está na memória do PC para verificar se todos os endereços de memória do controlador foram gravados satisfatoriamente.

| Program Flash                | × |
|------------------------------|---|
| VERIFYING FLASH, PLEASE WAIT |   |
| Block Address: 17500         |   |
|                              |   |

• Termina a verificação, uma janela será mostrada indicando que a gravação foi bem sucedida.

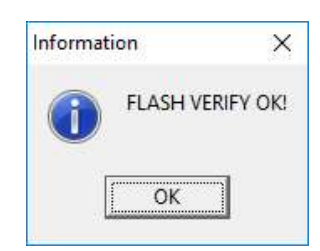